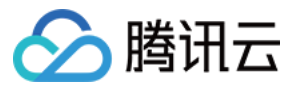

# 网络流日志 快速入门 产品文档

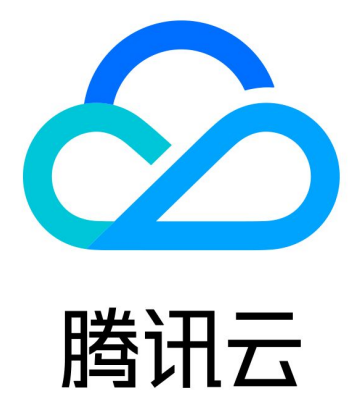

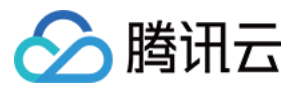

【版权声明】

©2013-2019 腾讯云版权所有

本文档著作权归腾讯云单独所有,未经腾讯云事先书面许可,任何主体不得以任何形式复制、修改、抄袭、传播全部或部分本文档内容。

【商标声明】

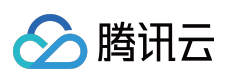

及其它腾讯云服务相关的商标均为腾讯云计算(北京)有限责任公司及其关联公司所有。本文档涉及的第三方主体 的商标,依法由权利人所有。

【服务声明】

本文档意在向客户介绍腾讯云全部或部分产品、服务的当时的整体概况,部分产品、服务的内容可能有所调整。您 所购买的腾讯云产品、服务的种类、服务标准等应由您与腾讯云之间的商业合同约定,除非双方另有约定,否则, 腾讯云对本文档内容不做任何明示或模式的承诺或保证。

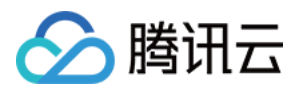

## 快速入门

最近更新时间:2022-05-18 11:22:09

本文以内网互通场景下,为弹性网卡创建流日志为例,演示流日志的快速入门操作。弹性网卡创建网络流日志后, 即可将网络流量进行实时存储、分析,适用于故障排查、合规审计、安全检测等场景。

### 前提条件

- 确保您的云服务器在网络流日志 支持列表。
- 由于流日志数据需要投递到日志服务 CLS,请确保已完成授权 CLS,方可查看日志数据,具体操作请参见 授权流 日志访问 CLS 权限。
- 您已创建日志主题,具体操作请参见新增日志主题。

#### 背景信息

服务器 A(10.16.0.22)和服务器 B(10.16.0.40)在同一 VPC 中,登录服务器 A 对服务器 B 执行 ping 命令将触发服务器弹性网卡上发生流量,若为服务器 A 的弹性网卡创建网络流日志,流日志中将会记录该流量数据。

| [root@VM-0-22-centos ~]# ping 10.16.0.40           |       |      |             |            |        |            |    |  |
|----------------------------------------------------|-------|------|-------------|------------|--------|------------|----|--|
| PING 10.16.0.40 (10.16.0.40) 56(84) bytes of data. |       |      |             |            |        |            |    |  |
| 64                                                 | bytes | from | 10.16.0.40: | icmp_seq=1 | ttl=64 | time=0.490 | ms |  |
| 64                                                 | bytes | from | 10.16.0.40: | icmp_seq=2 | ttl=64 | time=0.449 | ms |  |
| 64                                                 | bytes | from | 10.16.0.40: | icmp_seq=3 | ttl=64 | time=0.437 | ms |  |
| 64                                                 | bytes | from | 10.16.0.40: | icmp_seq=4 | ttl=64 | time=0.429 | ms |  |
| 64                                                 | bytes | from | 10.16.0.40: | icmp_seq=5 | ttl=64 | time=0.471 | ms |  |
| 64                                                 | bytes | from | 10.16.0.40: | icmp_seq=6 | ttl=64 | time=0.665 | ms |  |
| 64                                                 | bytes | from | 10.16.0.40: | icmp_seq=7 | ttl=64 | time=0.682 | ms |  |
| 64                                                 | bytes | from | 10.16.0.40: | icmp_seq=8 | ttl=64 | time=0.451 | ms |  |
| 64                                                 | bytes | from | 10.16.0.40: | icmp_seq=9 | ttl=64 | time=0.415 | ms |  |

操作步骤

1. 登录私有网络控制台,在左侧导航栏选择流日志 > 日志列表。

2. 在"流日志"页面左上角选择地域, 然后单击 +新建, 并在"新建流日志"对话框中配置以下参数:

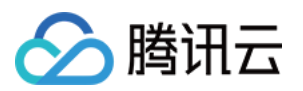

| 字段   | 含义                                                                        |  |  |  |  |
|------|---------------------------------------------------------------------------|--|--|--|--|
| 名称   | 该流日志的名称。                                                                  |  |  |  |  |
| 采集范围 | 指定流日志采集范围,本例选择弹性网卡。                                                       |  |  |  |  |
| 私有网络 | 弹性网卡所在私有网络,本例选择服务器 A 所在的私有网络。                                             |  |  |  |  |
| 子网   | 弹性网卡所在子网,本例选择服务器 A 所在的子网。                                                 |  |  |  |  |
| 采集类型 | 指定流日志应捕获被安全组或 ACL 已拒绝流量、已接受流量、所有流量,本例选择"接受"。                              |  |  |  |  |
| 日志集  | 指定流日志在日志服务内的存储集合,请选择您已创建的日志集,若暂未创建日志集,则单<br>击 <b>新建</b> 前往日志服务控制台新建。      |  |  |  |  |
| 日志主题 | 指定日志存储的最小维度,用于区别不同类型日志,例如 Accept 日志等。请选择您已创建的日志主题,若暂未创建日志主题,则前往日志服务控制台新建。 |  |  |  |  |
| 标签键  | 可选参数,您可以直接输入(即新建)或选择已有标签键,用于流日志查找和管理。                                     |  |  |  |  |
| 标签值  | 可选参数,您可以直接输入(即新建)或选择已有标签值,也可以为空值。                                         |  |  |  |  |

#### 3. 单击**确定**。

注意

- 首次创建流日志时,创建完成后需等待约10分钟后(5分钟捕获窗口,5分钟数据推送时间),方可在日 志服务中查看流日志。
- 流日志本身不会产生费用,数据存储在日志服务中,将按标准收费。

### 结果验证

约10分钟后,在"流日志"页面目标流日志右侧"操作"列单击**查看**。在"检索分析"页面选择时间,并输入服务器 B 的 IP 进行关键词检索。